## How to request an ELTE email address for online courses

First of all, please visit the website https://ugykezelo.elte.hu then click on 'Belépés' (this means enter)

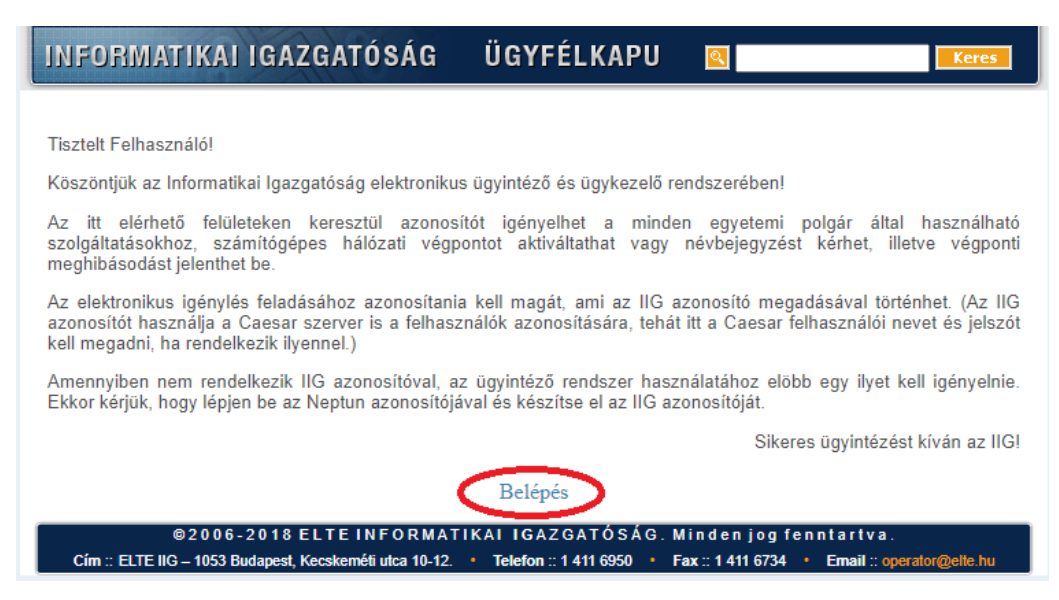

You'll see the following page afterwards, where you have to click on the circle with the 'N' in it (that is Neptun) as it can be seen below:

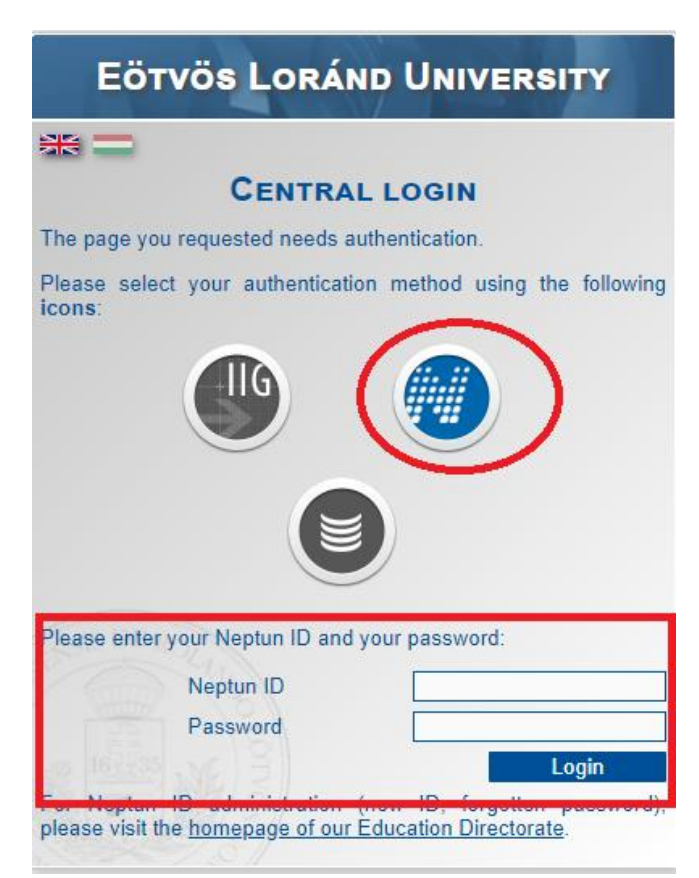

Then please type in your Neptun ID and the password.

When you enter you'll be able to see the picture shown on the following page. If not, please click on 'IIG azonosító igénylése' on the top left.

| INFORMATIKAI IGAZGATÓSÁG    | ÜGYFÉLKAPU 🛛 WebMail 🖛 Telefankönyv 🧕 💽 💽 💽 💽                                                                                                    |
|-----------------------------|----------------------------------------------------------------------------------------------------|
|                             |                                                                                                    |
| ⇒ IIG azonosító igénylés    | IIG azonosító igénylés                                                                                                    |
| Bejelentkezett felhasználó: | lisztelt Felhasználó!                                                                                                    |
| (IW7KJ9)<br>Kijelentkezės   | Köszöntjük az Informatikai Igazgatóság elektronikus<br>ügyintéző és ügykezelő rendszerében!                                                                                                    |
|                             | Az alábbi felületen elkészítheti az IIG azonosítóját, amivel<br>a jövőben azonosítani tudja magát az IIG<br>szolgáltatásainak használatához. (Például az<br>Ügyfélkapun keresztül hozzáférés igényléseket adhat le<br>és hibabejelentéseket tehet.)                                                                                                    |
|                             | Ezt az IIG azonosítót használhatja majd felhasználói<br>névként a Caesar cluster (levelezés és interaktív<br>kiszolgálás) vagy a vezetéknélküli hozzáférés (Wifi)<br>esetében. Az Ügyfélkapun keresztül bekapcsolhatja<br>magának ezeket a hozzáférési lehetőségeket, vagy az<br>IIG azonosítóval együtt is megigényelheti. Az IIG<br>azonosító módosítására a későbbiekben nincsen<br>mód.                                                                                                    |
|                             | Mivel már sok IIG azonosító van használatban,<br>valószínűleg csak a kevésbé egyszerű azonosító<br>elkészítése lesz sikeres. Kérjük, hogy minimum 3, de<br>legfeljebb 12 karakter hosszúságú, csak az angol<br>ABC kisbetűit tartalmazó, egybefüggő azonosítót<br>adjon meg. Javasoljuk továbbá, hogy az azonosító<br>utaljon a tulajdonosára, értve ezalatt például a<br>vezetéknév és keresztnév valamilyen kombinációját.<br>Felhívjuk figyelmét, hogy a sértő, a cég és<br>márkanevekre utaló, azokkal összetéveszthető, vagy<br>földrajzi neveket, sport egyesületek neveit, illetve a<br>"wifi" kifejezést tartalmazó azonosítókat a<br>létrehozástól számított 3 munkanapon belül<br>figyelmeztetés nélkül töröljük. |
|                             | Jelszónak minimum 6 karakter hosszú, csak az angol<br>ABC kis- és nagybetűit, valamint számot egyaránt<br>tartalmazó folytonos szöveget adjon meg.                                                                                                    |
|                             | Az igénylés adatai                                                                                                    |
|                             | Választott IIG azonosító:                                                                                                    |
|                             | Választott IIG Jelszó megerősítés:                                                                                                    |
|                             | Kérjük adjon meg egy ELTE-s kapcsolattartó e-mail<br>címet, amennyiben nem rendelkezik ilyennel a Caesar<br>azonosító igényléssel létrehozhat egyet.                                                                                                    |
|                             | Kérem a Caesar azonosító létrehozását is<br>(IIGazonosító@caesar.elte.hu e-mail cím O<br>létrehozása is ebben az esetben történik meg):                                                                                                    |
|                             | Nem kérem a Caesar azonosító létrehozását,                                                                                                    |

The guidance says that you you have to choose an ID name that will become the name of your new email address. This ID name should be min 3, max 12 characters long, using only the letters of the English alphabet (lowercase letters only). The ID name cannot be changed later, so please choose wisely.

The ID name cannot contain references to company and brand names, names of geographycal locations or sport companies.

It is preferable to use your name is some variations.

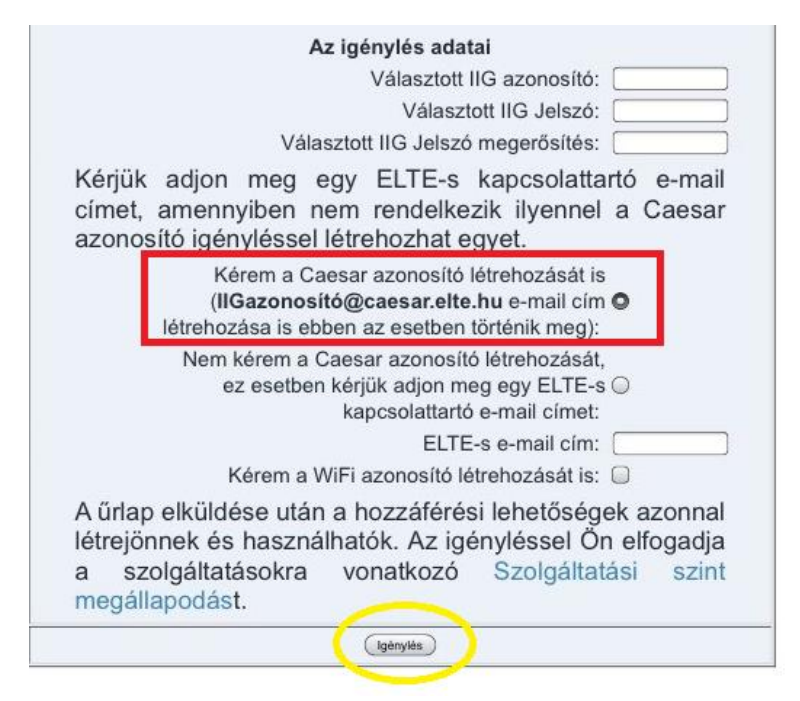

After you decided on this, type it in the first section ('Választott IIG azonosító'), then choose a password.

The password should be min 6 letter long, can contain lower- and uppercase letters of the English alphabet and numbers.

If you have it, please type it in the second and third sections ('Választott IIG jelszó', 'Választott IIG jelszó megerősítés'

Next step is to click on the little dot in the red square, then click on 'Igénylés' (yellow circle).

If everything is fine, then your email address will be active immediately.